### Редактирование карты пациента

После успешной авторизации на госуслугах происходит переход на портал медицина-онлайн в раздел «Мои карты». Карта пациента создается автоматически по данным из личного кабинета госуслуг.

| Ставропольский край                                                                   | NE Per                                         | гион          | Мои карты                      | Вызвать врача на дом                               | Запись на диспансеризацию               | Имя Ф. 🗹 |
|---------------------------------------------------------------------------------------|------------------------------------------------|---------------|--------------------------------|----------------------------------------------------|-----------------------------------------|----------|
| ады Вас приветствовать на по<br>рием не только себя, но и сво<br>ФАМИЛИЯ ИМЯ ОТЧЕСТВО | ртале самозаписи на п<br>их родных. Зарегистри | рием<br>руйте | к врачу «Меди<br>новую карту и | іцина ONLINE»! Напомин<br>іли выберите карту из сг | наем, что вы можете записыват<br>писка: | ъна      |
|                                                                                       |                                                |               |                                |                                                    |                                         |          |
| Страховой полис                                                                       | 260000000000000000000000000000000000000        | 00            |                                |                                                    |                                         |          |
| Дата рождения                                                                         | 01.01.1990                                     |               |                                |                                                    | ЗАПИСАТЬ НА ПРИЕ                        | м        |
| Фамилия                                                                               | Фамилия                                        |               |                                |                                                    |                                         |          |
| Имя                                                                                   | Имя                                            |               |                                |                                                    |                                         |          |
| Отчество                                                                              | Отчество                                       |               |                                |                                                    | ОНЛАИН-КОНСУЛЬТАІ                       | ция      |
| Паспорт РФ                                                                            | указать                                        |               |                                |                                                    | БРАЧА                                   |          |
| снилс                                                                                 | указать                                        |               |                                |                                                    |                                         |          |
|                                                                                       | женский                                        |               |                                |                                                    |                                         | <u>,</u> |
| Пол                                                                                   | 710CTTCTCTTTT                                  |               |                                |                                                    |                                         |          |

Необходимо проверить корректность внесенных в карту данных.

Поля, обязательные для заполнения:

- Номер полиса ОМС;
- Дата рождения;
- Фамилия;
- Имя;
- Отчество (в случае отсутствия необходимо отметить «нет отчества»);
- Пол;

– Страховая компания (пациентам, застрахованным в отличном от записи на прием регионе, при выборе страховой компании необходимо указывать вариант «СК ФОМС»).

| РЕДАКТИРУЕМ ПОЛЕ «СТРАХОВАЯ ×<br>КОМПАНИЯ»   |  |  |  |  |  |  |
|----------------------------------------------|--|--|--|--|--|--|
| Выберите свой регион и страховую<br>компанию |  |  |  |  |  |  |
| СТАВРОПОЛЬСКИЙ КРАЙ                          |  |  |  |  |  |  |
| ○ 000 «СК «Ингосстрах - М» -<br>«ЭМЭСК»      |  |  |  |  |  |  |
| О АО "СОГАЗ-МЕД" (ранее ВТБ)                 |  |  |  |  |  |  |
| О МАКСИМУС                                   |  |  |  |  |  |  |
| ОК ФОМС (для жителей других<br>регионов)     |  |  |  |  |  |  |
|                                              |  |  |  |  |  |  |
| Отмена                                       |  |  |  |  |  |  |

Поля «Паспорт» и «СНИЛС» не являются обязательными, их можно не заполнять. Или если они заполнены, Вы можете очистить эти поля.

Если Вы хотите отредактировать данные в карте, то необходимо нажать на нужную строчку в правой части карты.

| ФАМИЛИЯ ИМЯ ОТЧЕСТВО |                            |  |
|----------------------|----------------------------|--|
| Страховой полис      | 260000000000000            |  |
| Дата рождения        | 01.01.1990                 |  |
| Фамилия              | Фамилия                    |  |
| Имя                  | Имя                        |  |
| Отчество             | Отчество                   |  |
| Паспорт РФ           | указать                    |  |
| снилс                | указать                    |  |
| Пол                  | женский                    |  |
| Страховая компания   | АО "СОГАЗ-МЕД" (ранее ВТБ) |  |

Внести нужные изменения можно в открывшемся окне. После ввода новой информации необходимо нажать кнопку «сохранить».

| РЕДАКТИРУЕМ СТРАХОВОЙ ПОЛИС 🛛 🛛 🛛  |                     |  |  |  |  |  |  |
|------------------------------------|---------------------|--|--|--|--|--|--|
| Внесите необходимые<br>«Сохранить» | изменения и нажмите |  |  |  |  |  |  |
| 26000000000000                     |                     |  |  |  |  |  |  |
| 😪 сохранить                        | Отмена              |  |  |  |  |  |  |

\* Если фамилия, имя или отчество написано не полностью или с опечаткой, то запись на такого пациента не пройдет.

## <u>Добавление карты пациента</u>

Для добавления карты ребенка или другого члена семьи необходимо нажать на поле «Щелкните здесь, чтобы добавить еще одну карту».

| MEDICINE-ONLI                                                   | NE Регио                                              | н Мои карты                        | Вызвать врача на дом                             | Запись на диспансеризацию              | Имя Ф. 🗹 |
|-----------------------------------------------------------------|-------------------------------------------------------|------------------------------------|--------------------------------------------------|----------------------------------------|----------|
| 'ады Вас приветствовать на по<br>ірием не только себя, но и сво | уртале самозаписи на прие<br>их родных. Зарегистрируй | эм к врачу «Мед<br>іте новую карту | ицина ONLINE»! Напоми<br>или выберите карту из с | наем, что вы можете записыва<br>писка: | ать на   |
| ФАМИЛИЯ ИМЯ ОТЧЕСТВО                                            |                                                       |                                    |                                                  |                                        |          |
| Страховой полис                                                 | 26000000000000000                                     |                                    |                                                  |                                        |          |
| Дата рождения                                                   | 01.01.1990                                            |                                    |                                                  | ЗАПИСАТЬ НА ПРИ                        | EM       |
| Фамилия                                                         | Фамилия                                               |                                    |                                                  |                                        |          |
| Имя                                                             | Имя                                                   |                                    |                                                  |                                        |          |
| Отчество                                                        | Отчество                                              |                                    |                                                  | ОНЛАИН-КОНСУЛЬТ/                       | ация     |
| Паспорт РФ                                                      | указать                                               |                                    |                                                  | ВРАЧА                                  |          |
| СНИЛС                                                           | указать                                               |                                    |                                                  |                                        |          |
| Пол                                                             | женский                                               |                                    |                                                  |                                        | 凬        |
| Страховая компания                                              | АО "СОГАЗ-МЕД" (ран                                   | ее ВТБ)                            |                                                  |                                        |          |
|                                                                 |                                                       |                                    |                                                  |                                        | *        |
|                                                                 |                                                       |                                    |                                                  |                                        |          |
|                                                                 | llianus en e                                          |                                    |                                                  |                                        |          |
|                                                                 | щелкните з,                                           | цесь, чтобы доб                    | авить еще одну карту                             |                                        |          |
|                                                                 |                                                       |                                    |                                                  |                                        |          |
|                                                                 |                                                       |                                    |                                                  |                                        |          |

В открывшемся окне нужно заполнить обязательные для заполнения поля (отмечены специальным символом - \*):

- Фамилия;
- -Имя;

- Отчество (в случае отсутствия необходимо отметить «нет отчества»);

- Дата рождения;
- Пол;
- Страховая компания;
- Номер полиса ОМС.

После внесения данных необходимо нажать кнопку «добавить».

|                  | MEDICINE-ONLINE<br>Ставропольский край                                               | Регион                | Мои карты                      | Вызвать врача на дом                              | Запись на диспансеризацию              | Имя Ф. 🗹 |
|------------------|--------------------------------------------------------------------------------------|-----------------------|--------------------------------|---------------------------------------------------|----------------------------------------|----------|
| Рады Ва<br>прием | ас приветствовать на портале самозаписи<br>не только себя, но и своих родных. Зареги | на прием<br>стрируйте | к врачу «Меди<br>новую карту и | цина ONLINE»! Напомин<br>или выберите карту из сг | аем, что вы можете записыват<br>ииска: | ьна      |
| TECT             | TECT TECT                                                                            |                       |                                |                                                   |                                        |          |
| ΦΑΜ              | ИЛИЯ ИМЯ ОТЧЕСТВО                                                                    |                       |                                |                                                   |                                        |          |
|                  | Щел                                                                                  | кните здео            | сь, чтобы доба                 | вить еще одну карту                               |                                        |          |

Для записи необходимо выбрать карту на нужного пациента и в ней нажать на

### кнопку «записать на прием».

| MEDICINE-ONLI<br>Ставропольский край                            | NE                                    | Регион                | Мои карты                        | Вызвать врача на дом                               | Запись              | на диспансеризацию         | Имя Ф. 🛡 |
|-----------------------------------------------------------------|---------------------------------------|-----------------------|----------------------------------|----------------------------------------------------|---------------------|----------------------------|----------|
| Рады Вас приветствовать на по<br>прием не только себя, но и сво | ртале самозаписи<br>их родных. Зареги | на прием<br>стрируйте | к врачу «Меді<br>8 новую карту ( | ицина ONLINE»! Напомин<br>или выберите карту из сі | наем, что<br>писка: | вы можете записыват        | ь на     |
| TECT TECT TECT                                                  |                                       |                       |                                  |                                                    |                     |                            |          |
| Страховой полис<br>Дата рождения<br>Фамилия                     | 26746841<br>01.01.1990                |                       |                                  |                                                    | _ [                 | ЗАПИСАТЬ НА ПРИЕМ          | м        |
| Имя<br>Отчество<br>Паспорт РФ                                   | тест<br>тест<br>указать               |                       |                                  |                                                    |                     | ОНЛАЙН-КОНСУЛЬТАL<br>ВРАЧА | ция      |
| СНИЛС<br>Пол<br>Страховая компания                              | указать<br>мужской<br>ООО «СК «Ин     | госстрах -            | - М» - «ЭМЭСК»                   | •                                                  |                     |                            | Ŵ        |
|                                                                 |                                       |                       |                                  |                                                    |                     |                            |          |
|                                                                 |                                       |                       |                                  |                                                    |                     |                            |          |
|                                                                 | Щел                                   | кните зде             | сь, чтобы доба                   | авить еще одну карту                               |                     |                            |          |
|                                                                 |                                       |                       |                                  |                                                    |                     |                            |          |

# Удаление карты пациента

Для удаления карты пациента необходимо нажать на кнопку с изображением

#### мусорного бака.

| MEDICINE-ONLII<br>Ставропольский край                           | NE                                     | Регион                | Мои карты                      | Вызвать врача на дом                               | Запис              | ь на диспансеризацию       | Имя Ф. 모 |
|-----------------------------------------------------------------|----------------------------------------|-----------------------|--------------------------------|----------------------------------------------------|--------------------|----------------------------|----------|
| Рады Вас приветствовать на по<br>прием не только себя, но и сво | ртале самозаписи<br>их родных. Зарегис | на прием<br>стрируйте | к врачу «Меди<br>новую карту і | ицина ONLINE»! Напомин<br>или выберите карту из сг | аем, что<br>писка: | о вы можете записыват      | ьна      |
| TECT TECT TECT                                                  |                                        |                       |                                |                                                    |                    |                            |          |
| Страховой полис<br>Дата рождения<br>Фамилиа                     | 26746841<br>01.01.1990                 |                       |                                |                                                    | _                  | ЗАПИСАТЬ НА ПРИЕМ          | 4        |
| Имя<br>Отчество                                                 | тест                                   |                       |                                |                                                    |                    | ОНЛАЙН-КОНСУЛЬТАЦ<br>ВРАЧА | ция      |
| Паспорт РФ<br>СНИЛС<br>Пол                                      | указать<br>указать<br>мужской          |                       |                                |                                                    |                    |                            | 一        |
| Страховая компания                                              | ООО «СК «Ин                            | госстрах -            | М» - «ЭМЭСК»                   |                                                    |                    |                            |          |
| ФАМИЛИЯ ИМЯ ОТЧЕСТВО                                            |                                        |                       |                                |                                                    |                    |                            | 1        |
|                                                                 | Щелн                                   | кните здес            | сь, чтобы доба                 | вить еще одну карту                                |                    |                            |          |

#### Далее появится окно для подтверждения удаления карты.

| ВЫ УВЕРЕНЫ, ЧТО ХОТИТЕ УДАЛИТЬ КАРТУ?                                                                                                |  |  |  |  |  |
|----------------------------------------------------------------------------------------------------|--|--|--|--|--|
| Внимание! После удаления карты все актуальные талоны на выбранного<br>пациента будут отменены. Вы уверены, что хотите удалить карту? |  |  |  |  |  |
| 📀 да Нет                                                                                                    |  |  |  |  |  |

После подтверждения удаления карты в правом нижнем углу появится зеленая табличка с надписью «Карта успешна удалена».

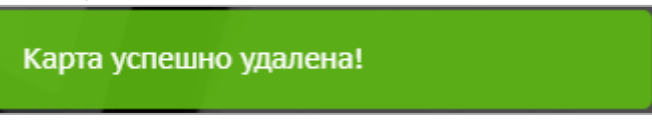